## TP-Link TD-W8980

- Establish a connection between the device and the router via network cable or Wi-Fi
- Open your web browser and type the default IP Address 192.168.1.1 in the address bar

http://192.168.1.1/ - Windows Internet Explorer

 Image: Construction of the system

 Image: Construction of the system

 Image: Construction of the system

 Image: Construction of the system

 Image: Construction of the system

 Image: Construction of the system

 Image: Construction of the system

 Image: Construction of the system

 Image: Construction of the system

 Image: Construction of the system

 Image: Construction of the system

 Image: Construction of the system

 Image: Construction of the system

 Image: Construction of the system

 Image: Construction of the system

 Image: Construction of the system

 Image: Construction of the system

 Image: Construction of the system

 Image: Construction of the system

 Image: Construction of the system

 Image: Construction of the system

 Image: Construction of the system

 Image: Construction of the system

 Image: Construction of the system

 Image: Construction of the system

 Image: Construction of the system

 Image: Construction of the system

 Image: Construction of the system

 Image: C

- You should now see the router login page with 2 text fields where you can type a username and a password
- The default username is admin and password is admin

| 👤 admin                                                              |  |
|----------------------------------------------------------------------|--|
| 🥦 admin                                                              |  |
| Login                                                                |  |
| Copyright © 2015 TP-LINK Technologies Co., Ltd. All rights reserved. |  |

- Expand Wireless then click Basic Settings
- In SSID textbox type wireless name then click Save
- You may need to connect your device to new name using old Wi-Fi password

| Status Wireless Basic Settings   Quick Setup The current wireless status is On. You can use the Wi-Fi On/Off switch on the back panel of the device to disable wireless function.   Network SSID: TP-LINK_BF515C   DHCP Server Lebanon   Wireless Warning: Ensure you select a correct country to conform local law. Incorrect settings may cause interference. |
|----------------------------------------------------------------------------------------------------|
| Status     Writess basic setungs       Quick Setup                                                                                                    |
| Quick Setup The current wireless status is On. You can use the Wi-Fi On/Off switch on the back panel of the device to disable wireless function.   Network SSID:   DHCP Server Region:   Wireless Warning:   Ensure you select a correct country to conform local law.<br>Incorrect settings may cause interference.                                            |
| Operation Mode The current wireless status is On. You can use the WI-Fi On/Off switch on the back panel of the device to disable wireless function.   Network SSID: [TP=LINK_BF515C]   DHCP Server Region: Lebanon    Wireless Warning: Ensure you select a correct country to conform local law.<br>Incorrect settings may cause interference.                 |
| Network SSID: IP-LINK_BE515C   DHCP Server Region: Lebanon   Wireless Ensure you select a correct country to conform local law.<br>Incorrect settings may cause interference.                                                                                                    |
| DHCP Server Region: Lebanon   Wireless Warning: Ensure you select a correct country to conform local law.<br>Incorrect settings may cause interference.                                                                                                    |
| Wireless Warning: Ensure you select a correct country to conform local law.<br>Incorrect settings may cause interference.                                                                                                    |
| incorrect settings may cause interferce.                                                                                                    |
| Basic Settings                                                                                                    |
| WPS Settings Mode: 11bgn mixed V                                                                                                    |
| Wireless Security Channel: Auto -                                                                                                    |
| Wireless MAC Filtering Channel Width: Auto 🗸                                                                                                    |
| Wireless Advanced                                                                                                    |
| Wireless Status                                                                                                    |
| USB Settings                                                                                                    |
| Route Settings Save                                                                                                    |
| Forwarding                                                                                                    |

- Click Wireless Security and choose WPA/WPA2- Personal
- Select WPA2-PSK as an Authentication Type then type Wireless Password in the textbox and click Save (safest passwords are long and contain at least 8 digits of mixed letters, and numbers)

| TP-LINK <sup>®</sup> 300Mbps Wireless N Gigabit ADSI |                                                                                                    |                                                                                       |  |  |
|------------------------------------------------------|----------------------------------------------------------------------------------------------------|---------------------------------------------------------------------------------------|--|--|
|                                                      |                                                                                                    |                                                                                       |  |  |
| Status                                               | Wireless Security Settings                                                                                       |                                                                                       |  |  |
| Quick Setup                                          |                                                                                                    |                                                                                       |  |  |
| Operation Mode                                       | Note: WEP security, WPA/WPA2 - Enterprise authentication and TKIP encryption are not supported with WPS enabled. |                                                                                       |  |  |
| Network                                              | For network security, it is strongly recommended to enable wireless security and use WPA2-PSKAES encryption.     |                                                                                       |  |  |
| DHCP Server                                          | O Diankla Missiana Sanutha                                                                                       |                                                                                       |  |  |
| Wireless                                             | O Disable Wireless Security                                                                                      |                                                                                       |  |  |
| Basic Settings                                       | WPA/WPA2 - Personnal (Recommended)                                                                               |                                                                                       |  |  |
| WPS Settings                                         | Authentication Type:                                                                                             | WPA2-PSK 🗸                                                                            |  |  |
| Wireless Security                                    | Encryption:                                                                                                    | Auto                                                                                  |  |  |
| Wireless MAC Filtering                               | Wireless Password:                                                                                               |                                                                                       |  |  |
| Wireless Advanced                                    | Correction and the Desired                                                                                       | (Enter ASCII characters between 8 and 63 or Hexadecimal characters between 8 and 64.) |  |  |
| Wireless Status                                      | Group Key Update Period:                                                                                         | 0 (seconds, minimum is 30, 0 means no update)                                         |  |  |
| USB Settings                                         | WPA/WPA2 - Enterprise                                                                                            |                                                                                       |  |  |
| Route Settings                                       | Authentication Type:                                                                                             | Auto 🗸                                                                                |  |  |
| Forwarding                                           | Encryption:                                                                                                    | Auto 🗸                                                                                |  |  |
| Parent Control                                       | RADIUS Server IP:                                                                                                |                                                                                       |  |  |
| Firewall                                             | RADIUS Server Port:                                                                                              | 1812 (1-65535, 0 stands for default port 1812)                                        |  |  |
| IPv6 Firewall                                        | RADIUS Server Password:                                                                                          |                                                                                       |  |  |
| IPv6 Tunnel                                          | Group Key Update Period:                                                                                         | (in second, minimum is 30, 0 means no update)                                         |  |  |
| Bandwidth Control                                    | ○ WEP                                                                                                    |                                                                                       |  |  |
| IP & MAC Binding                                     | Authentication Type:                                                                                             | Open System 🗸                                                                         |  |  |
| Dynamic DNS                                          | WEP Key Format:                                                                                                  | Hexadecimal 🗸                                                                         |  |  |
| Diagnostic                                           | Selected Key:                                                                                                    | WEP Key Key Type                                                                      |  |  |
| System Tools                                         | Key 1: 🍥                                                                                                    | NaNbit 🗸                                                                              |  |  |
|                                                      | Key 2: 🔘                                                                                                    | NaNbit 🗸                                                                              |  |  |
|                                                      | Key 3: 🔘                                                                                                    | NaNbit 🗸                                                                              |  |  |
|                                                      | Key 4: 🔾                                                                                                    | NaNbit 🗸                                                                              |  |  |
|                                                      |                                                                                                    | Save                                                                                  |  |  |